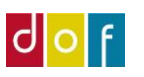

# **Opret indbetaling**

Manuel bogføring af betaling

#### Læs også gerne Guiden 'Betalingsformer' som du finder på www.support.danskoplysning.dk

For at oprette en betaling, skal holdkortet åbnes. Kun for tilmeldinger der allerede er faktureret, kan der oprettes indbetaling.

### Korrekt betalingsform på tilmeldingslinje

Sørg for at betalingsformen på tilmeldingslinjen står til at være den måde du faktisk har modtaget betaling.

Er der f.eks. sendt faktura med FI-kode (FIK), men der i stedet betales kontant, skal betalingsform ændres til kontant.

Betalingsformen angivet på tilmeldingslinjen følger med faktura og øvrige poster for betalingen.

| Stet   Gendan udbetaling    Deltagemavn Status   Fakt Åbent   Pristype Betalingsfo   I039 Agner Larsen   Reserveret Image: All MEN   FIK 1   Status Status   Fik Status   Fik Status                                                                                                    | Tilmeldinger   |                          |                  |       |                |                     |     |          |        |              |          |                   |                   |                     |                  |        |     | ** *         |
|----------------------------------------------------------------------------------------------------|----------------|--------------------------|------------------|-------|----------------|---------------------|-----|----------|--------|--------------|----------|-------------------|-------------------|---------------------|------------------|--------|-----|--------------|
| Deltagerarv. Deltageravn   1039 Agner Larsen   Reserveret Image: Alment in the serveret   Image: Agner Larsen Reserveret   Image: Agner Larsen Reserveret   Image: Agner Larsen Image: Agner Larsen   Image: Agner Larsen Image: Agner Larsen   Image: Agner Larsen Image: Agner Larsen   Image: Agner Larsen Image: Agner Larsen   Image: Agner Larsen Image: Agner Larsen   Image: Agner Larsen Image: Agner Larsen   Image: Agner Larsen Image: Agner Larsen   Image: Agner Larsen Image: Agner Larsen   Image: Agner Larsen Image: Agner Larsen   Image: Agner Larsen Image: Agner Larsen   Image: Agner Larsen Image: Agner Larsen   Image: Agner Larsen Image: Agner Larsen   Image: Agner Larsen Image: Agner Larsen   Image: Agner Larsen Image: Agner Larsen <t< td=""><td>🗙 Slet  🗳 Rate</td><td>er 🦸 Opret indbetaling 🥻</td><td>👌 Gendan udbetal</td><td>ing 🚨</td><td>Personk</td><td>ort 🖳 Debitorposter</td><td></td><td>Linje</td><td>+ Uds</td><td>skrifter 🔹</td><td>· M S</td><td>øg Filter</td><td>T<sub>×</sub> Ry</td><td>d filter</td><td></td><td></td><td></td><td></td></t<>                                                                                                    | 🗙 Slet  🗳 Rate | er 🦸 Opret indbetaling 🥻 | 👌 Gendan udbetal | ing 🚨 | Personk        | ort 🖳 Debitorposter |     | Linje    | + Uds  | skrifter 🔹   | · M S    | øg Filter         | T <sub>×</sub> Ry | d filter            |                  |        |     |              |
| 1039       Agner Larsen       Reserveret       Image: ALMEN       FIK       1       500,00       0,00       10439       Nej       06-0         Betalingsformer       Image: START       Image: Start       Image: Start                                                                                                    | Deltagernr.    | Deltagernavn             | Status           | Fakt  | Åbent<br>beløb | Pristype            | Be  | etaling  | sfo    | Antal        |          | Pris              | Netto<br>Beløb    | R R                 | Bilagsnr.        |        |     | Ra Bil<br>fo |
| Betalingsformer   START   Start   Start   Sopdater   Vis som liste   Vis som diagram   Noter   Ny   Xister   Ny   Administer   Vis   Vis tilknyttet   Side   Betalingsformer   Skriv for at filtrere ( Kode   Ingen filtre er anvendt   Kode   Betalingsformer   Kode   BankKovERF.   BankKovERF.   BankKovERF.   BankKovERF.   BankkovERF.   BanktovERF.   BanktovERF.    BanktovE                                                                                                    | 1039           | Agner Larsen             | Reserveret       |       | $\checkmark$   | ALMEN               | FIK | ĸ        | ~      | 1            |          | 500,00            | 500,00            | 0,00                | 10439            |        |     | Vej 06-      |
| START     Image: Start in the image: Start in the image: Start in th                            |                |                          |                  |       |                |                     | Bet | talingsf | ormer  |              |          |                   |                   |                     | - 0              |        | ×   |              |
| Image: Second Second Secon |                |                          |                  |       |                |                     | •   | ST       | ART    |              |          |                   |                   |                     |                  |        | ?   |              |
| Ny Ny                                                                                                    |                |                          |                  |       |                |                     | *   | -        | 💉 Re   | diger        | 🖸 Vis s  | om liste          | <b>\$</b> 10      | OneNote             | 🔁 Opdater        | r      |     |              |
| Ny Administrer Vis Vis Vis Side   Administrer Vis Vis Vis Side Side     Betalingsformer Skriv for at filtrere ( Kode Ingen filtre er anvendt     Kode Beskrivelse Betalingstype     BANKOVERF. Bankoverførsel Kontant   DOFPRO Betal i DOFPro Kontant   FIK Fik indbetalings Indbetalingskort   KONTANT Betalingslink Online Indirekte     OK Annuller                                                                                                    |                |                          |                  |       |                |                     |     | Ny       | Q Vis  |              | Vis s    | om diagram        |                   | Noter               | Ryd filte        | r      |     |              |
| Betalingsformer     Kode   Beskrivelse   Betalingstype     Kode   BANKOVERF,   Bankoverførsel   Kontant   DOFPRO   Betalingslink   Online Indirekte     Kontant     Kontant  <                                                                                                    |                |                          |                  |       |                |                     |     | Nv       | Admin  | t<br>nistrer |          | Vis               | ം<br>Vis          | Links<br>tilknyttet | Side             |        |     |              |
| Betalingsformer     Skriv for at filtere ( Kode       Ingen filtre er anvendt       Kode     Beskrivelse       BANKOVERF.     Bankoverførsel       Kontant       DOFPRO     Betalt i DOFPro       Kontant       Fik     Fik indbetaling       Indbetalingskort       KONTANT       Betalingslink       Online Indirekte       Kontant                                                                                                    |                |                          |                  |       |                |                     |     |          |        |              | Chui     | face of Character |                   |                     |                  |        |     |              |
| Kode     Beskrivelse     Betalingstype       BANKOVERF.     Bankoverførsel     Kontant       DOFPRO     Betali i DOFPro     Kontant       FIK     Fik indbetaling     Indbetalingskort       KONTANT     Betalk kontant     Kontant       LINK     Betalingslink     Online Indirekte       OK     Annuller                                                                                                    |                |                          |                  |       |                |                     | Be  | etalin   | gstor  | mer •        | SKriv    | for at flitrer    | re (   K          | ode                 | *                | ->     | ~   |              |
| Kode     Beskrivelse     Betalingstype       BANKOVERF.     Bankoverførsel     Kontant       DOFPRO     Betalt i DOFPro     Kontant       FIK     Fik indbetaling     Indbetalingskort       KONTANT     Betalt kontant     Kontant       LINK     Betalingslink     Online Indirekte       OK     Annuller                                                                                                    |                |                          |                  |       |                |                     |     |          |        |              |          |                   |                   | Ing                 | en filtre er anv | rendt  |     |              |
| BANKOVERF.       Bankoverførsel       Kontant         DOFPRO       Betalt i DOFPro       Kontant         FIK       Fik indbetaling       Indbetalingskort         KONTANT       Betalt kontant       Kontant         LINK       Betalingslink       Online Indirekte         OK       Annuller                                                                                                    |                |                          |                  |       |                |                     |     | Kode     |        | Beskriv      | else     |                   |                   | Betalingsty         | pe               |        | ^   |              |
| DOFPRO     Betalt i DOFPro     Kontant       FIK     Fik indbetaling     Indbetalingskort       KONTANT     Betalt kontant     Kontant       LINK     Betalingslink     Online Indirekte       OK     Annuller                                                                                                    |                |                          |                  |       |                |                     |     | BANKC    | OVERF. | Bankov       | erførsel |                   |                   | Kontant             |                  |        |     |              |
| FIK     Fik indbetaling     Indbetalingskort       KONTANT     Betali kontant     Kontant       LINK     Betalingslink     Online Indirekte       OK     Annuller                                                                                                    |                |                          |                  |       |                |                     |     | DOFPR    | 0      | Betalt i     | DOFPro   |                   |                   | Kontant             |                  |        |     |              |
| KONTANT     Betalt kontant     Kontant       LINK     Betalingslink     Online Indirekte              OK     Annuller                                                                                                    |                |                          |                  |       |                |                     |     | FIK      |        | Fik indb     | petaling |                   |                   | Indbetaling         | skort            |        | . 1 |              |
| CINK Betalingslink Online Indirekte                                                                                                    |                |                          |                  |       |                |                     |     | KONTA    | INT    | Betalt k     | ontant   |                   |                   | Kontant             |                  |        |     |              |
| OK Annuller                                                                                                    |                |                          |                  |       |                |                     | 1   | LINK     |        | Betaling     | gslink   |                   |                   | Online Indi         | rekte            |        | ×   |              |
| OK Annuller                                                                                                    |                |                          |                  |       |                |                     | < 1 |          |        |              |          |                   |                   |                     |                  |        | _   |              |
|                                                                                                    |                |                          |                  |       |                |                     |     |          |        |              |          |                   |                   | (                   | K A              | nnulle | r   |              |

## **Opret indbetaling**

Under tilmeldingerne stiller man sig på den tilmelding man vil modtage en betaling fra.

| Tilmeldinger  |                        |                    |             |                  |                     |                        |               |                  |       |          |
|---------------|------------------------|--------------------|-------------|------------------|---------------------|------------------------|---------------|------------------|-------|----------|
| 🗙 Slet 🤗 Rate | er 🦸 Opret indbetaling | 🔓 Personkort 🛛 🐔 F | unktion 👻 📗 | 🛛 Linje 🝷 Udskri | fter 🔹 🛅 Ny 🏙 Søg   | Filter 🛛 🛼 Ryd filter  |               |                  |       |          |
| Deltagernr.   | Deltagernavn           | Fødselsda          | Status      | Pristype         | Deltagert Rabatkode | Standard betalingsform | Betalingsform | Pristype Navn    | Antal | Pris     |
| 1345983       | Hans Hansen            | 09-09-1940         | Reserveret  | PENSIONIST       | PENSIONIST          |                        | INDBET.KOR    | Pensionist i ege | 1     | 900,00   |
| 1354320       | Astrid kristensen      | 02-02-1972         | Reserveret  | ~ ALMEN          | ALMEN               |                        | KONTANT       | Almene deltagere | 1     | 1.000,00 |
| 1318346       | hans andersen          | 12-12-2012         | Reserveret  | ALMEN            | ALMEN               |                        | INDBET.KOR    | Almene deltagere | 1     | 1.000,00 |
| 1448504       | Søren Petersen         | 12-12-1982         | Reserveret  | ALMEN            | ALMEN               |                        | KORTBETALI    | Almene deltagere | 1     | 1.000,00 |
| 1446887       | Tina pedersen          | 10-05-1979         | Reserveret  | ALMEN            | ALMEN               |                        | LINK          | Almene deltagere | 1     | 1.000,00 |
|               |                        |                    |             |                  |                     |                        |               |                  |       |          |

Der trykkes på ikonet Opret indbetaling

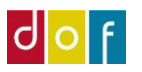

Herefter vælges den betalingsform der betales med og trykkes OK.

(OBS! Betalingsformen skal altså både vælges på tilmeldingslinjen og når der trykkes Opret indbetaling)

| <b>v</b> 5     | TART                           |                                     |                            | FORA      | - ST-106917        |
|----------------|--------------------------------|-------------------------------------|----------------------------|-----------|--------------------|
| ₩Ъ<br>Ny<br>Ny | ✓ F<br>Q<br>V<br>X<br>S<br>Adm | Rediger<br>/is<br>ilet<br>ilnistrer | Vis som liste              | StoneNote | Side               |
| Betalir        | ngsfo                          | rmer                                | •                          |           |                    |
|                |                                | 3                                   | Skriv for at filtrere (F3) | Kode      | * <del></del>      |
| Kode           | 5                              | Besk                                | rivelse                    | Betaling  | stype Stan<br>beta |
| INDBET         | KOR                            | Indbe                               | etalingskort               | Indbetali | ngsk 🔽             |
| KONTA          | NT                             | Konta                               | ant                        | Kontant   |                    |
| KORTB          | TALI                           | Korth                               | etaling                    | Online D  | irekte 🗌           |
| LINK           |                                | Email                               | link                       | Online In | direk 🔽            |
|                |                                |                                     |                            |           |                    |
|                |                                |                                     |                            |           |                    |

Boks popper op, hvor der skal tages stilling til om beløbet er korrekt, hvis **ja**, bogføres beløbet automatisk.

| Microsoft Dynamics NAV 2017 X |                                                                                   |                |  |  |  |  |  |
|-------------------------------|-----------------------------------------------------------------------------------|----------------|--|--|--|--|--|
| ?                             | Bogfør indbetaling på DKK 1.000.<br>Vælg Nej for at åbne indbetalingskladden og i | redigér beløb. |  |  |  |  |  |
|                               | Ja                                                                                | Nej            |  |  |  |  |  |

Hvis beløbet ikke er korrekt, trykkes der på **nej**, f.eks. hvis det er delbetaling.

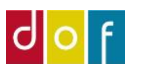

Indbetalingskladden åbnes. Her muligt at ændre på beløb og indbetaler.

HUSK at en indbetaling skrives med et minus foran tallet.

Når indbetaler (debitor) og beløb er udfyldt som ønsket trykkes der på ikonet **Bogfør**, hvorefter fakturaen er bogføres og deltageren får efterfølgende en **deltagerbekræftelse på e-mail.** Ønsker man også en udskrift af posteringen (finansjournalen) trykker man på **Bogfør og udskriv.** 

| Indbetalingskladde             | - STANDARD-              | Standardkla | dde                                      |                           |                                                  |                  |                     |           |                 |                                      |                          |                          |              |                                      |                     |                   |
|--------------------------------|--------------------------|-------------|------------------------------------------|---------------------------|--------------------------------------------------|------------------|---------------------|-----------|-----------------|--------------------------------------|--------------------------|--------------------------|--------------|--------------------------------------|---------------------|-------------------|
| Slet Bog                       | før Bogfør og<br>udskriv | Udlign      | Afstem<br>Dimensioner<br>Indgående bilag | Renummerer<br>bilagsnumre | Udlign<br>Indsæt konv.<br>Indlæs GIK<br>Funktion | RV-afrund.linjer | Opdater Søg<br>Side |           |                 |                                      |                          |                          |              |                                      |                     |                   |
| Indbetaling                    | skladde 👻                | ~           |                                          |                           |                                                  |                  |                     |           | Skriv for at fi | iltrere (   Bogfi<br>Filter: INDBETA | øringsdato<br>LIN • STAI | o ▼   →<br>NDARD • 10000 | •            | Indgående bil<br>Vedhæft fil<br>Navn | agsfiler<br>🖹 Indgå | nde bilag<br>Type |
| Bogførings                     | Bilagstype               | Bilagsnr    | r. Kontotype                             | Kontonr.                  | Medlemsnr.                                       | Beskrivelse      |                     | Beløb     | Modkontot       | Modkonto                             | Udli<br>(ja/             | Udlignings               | Udl          |                                      |                     |                   |
| 26-11-2018 ~                   | Betaling                 | 52          | Debitor                                  | 1354320                   |                                                  | Indbetaling      |                     | -1.000,00 | Finanskonto     | 8110                                 |                          |                          |              |                                      |                     |                   |
|                                |                          |             |                                          |                           |                                                  |                  |                     |           |                 |                                      |                          |                          |              |                                      |                     |                   |
|                                |                          |             |                                          |                           |                                                  |                  |                     |           |                 |                                      |                          |                          |              |                                      |                     |                   |
|                                |                          |             |                                          |                           |                                                  |                  |                     |           |                 |                                      |                          |                          |              |                                      |                     |                   |
|                                |                          |             |                                          |                           |                                                  |                  |                     |           |                 |                                      |                          |                          |              |                                      |                     |                   |
|                                |                          |             |                                          |                           |                                                  |                  |                     |           |                 |                                      |                          |                          |              |                                      |                     |                   |
|                                |                          |             |                                          |                           |                                                  |                  |                     |           |                 |                                      |                          |                          |              |                                      |                     |                   |
|                                |                          |             |                                          |                           |                                                  |                  |                     |           |                 |                                      |                          |                          |              |                                      |                     |                   |
|                                |                          |             |                                          |                           |                                                  |                  |                     |           |                 |                                      |                          |                          |              |                                      |                     |                   |
| <                              |                          |             |                                          |                           |                                                  |                  |                     |           |                 |                                      |                          |                          | >            |                                      |                     |                   |
| Kontonavn<br>Astrid kristensen |                          |             | Modkonto<br>Kassebeho                    | navn<br>oldning           |                                                  |                  |                     |           | Saldo<br>0,00   |                                      |                          | Total bal                | ance<br>0,00 |                                      |                     |                   |
|                                |                          |             |                                          |                           |                                                  |                  |                     |           |                 |                                      |                          |                          |              |                                      | OK                  | Annuller          |

Der kommer først en advarsels boks om man er sikker på at kladden skal bogføres.

#### Nu må der siges OK til det første skærmbillede

OBS: Hvis man glemmer at trykke bogfør, og kun trykker på OK nede i venstre hjørne, bliver indbetalingen bogført, med pålydendebeløbet der er på fakturaen og betalingen deles ikke op.

Når der er bogført betaling vil status skifte til Tilmeldt.

Når hele tilmeldingens pris er bogført som betalt, vil der på tilmeldingslinjen i Åbent beløb være blankt.

Hvis der kun er bogført delbetaling, vil der stadig være flueben i Åbent beløb fordi fakturaen endnu ikke er fuldt udlignet (=lukket)

|   | Fakt         | Bilagsnr. | Rater | Åbent<br>beløb | Debitornr. |  |
|---|--------------|-----------|-------|----------------|------------|--|
|   | $\checkmark$ | 10084     | Nej   |                | 1331063    |  |
| 1 | $\checkmark$ | 10085     | Nej   | $\checkmark$   | 1320791    |  |

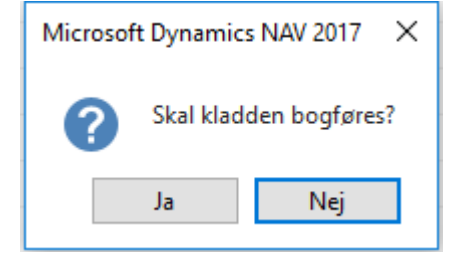